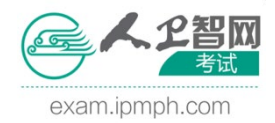

# 2023年人卫社护考全国模拟联考考生注意事项

## 一、 关于网页端作答

## 1. 操作步骤

步骤一: 打开电脑上的谷歌浏览器, 输入官网地址, 使用用户名密码进行登 录, 官网地址为: https://exam.ipmph.com/, 如下图所示: ■ exam\_ipmph.com
tudy ● 刻成 ● 空控 ● toolt ● wechat ● 空洞 ● 神道 ● 已得入 ● pmph ● 神策 ● 活动页面 ● 影考 ④ 人正用品中心管理... ● 南初2211前巻考必... 計 局元交換

|                         | <b>会人</b> 2智岡<br>考试 | 我的学堂 APP 招商                               | 课程 ▼ 授索课程                                                                                                    | Q                                      | 安定        |
|-------------------------|---------------------|-------------------------------------------|----------------------------------------------------------------------------------------------------|----------------------------------------|-----------|
|                         | 🌮 提前                | <b>前准备2023年考试,</b><br>[双11预算] 0元领书1 1 【攝科 | <b>快来领取202</b><br><sup>〕免费刷题!</sup> 」【双11福利                                                                                                    | 3年备考方案!<br><sup>國家] 免费领资料!</sup>       |           |
|                         | 护士执业                |                                           |                                                                                                    | 医护筋盖根名垂相                               | 😪 图书激活    |
|                         | 医师资格                |                                           |                                                                                                    | 33. 4. <sup>50</sup> 8.                | ▶ 直播课堂    |
|                         | 职称考试                |                                           | C 1.647 444<br>101 1070 1044 1047<br>101 1020 1049 1049 1049 1049<br>101 1020 1049 1049 1049 1049<br>101 1020 1049 1049 1049 1049<br>101 1049 1049 1049 1049 1049<br>101 1049 1049 1049 1049 1049 1049<br>101 1049 1049 1049 1049 1049 1049<br>101 1049 1049 1049 1049 1049 1049<br>101 1049 1049 1049 1049 1049 1049 1049<br>101 1049 1049 1049 1049 1049 1049 1049<br>101 1049 1049 1049 1049 1049 1049 1049<br>101 1049 1049 1049 1049 1049 1049 1049<br>101 1049 1049 1049 1049 1049 1049 1049 1 | 12 *** 33. 0.                          | 免费试听      |
|                         | 执业药师                | 历年高频考题,高频考点                               | 全覆盖 0.458 4977                                                                                                    |                                        | ★ 资料下载    |
|                         | 考研西综                | 智能阶段测评,精准高效                               | (提升)                                                                                                    |                                        | 補导课程      |
|                         | 健康管理师               |                                           |                                                                                                    | 23456                                  | 医聘网       |
|                         |                     |                                           |                                                                                                    |                                        |           |
|                         | 医师资格                | 临床执业                                      | 临床助理 乡村全科                                                                                                    | 口腔执业 口腔助理                              |           |
|                         |                     |                                           | *                                                                                                    |                                        |           |
| 步骤一:                    | 进入我的学               | 2 <sup>4</sup> 一当前默认为                     | 」"护士执业"                                                                                                    | 的考试类型                                  | ,如果不是切    |
|                         |                     |                                           | — .                                                                                                    |                                        |           |
| exam.ipmph.com          | -) () <u> </u>      |                                           |                                                                                                    |                                        |           |
| study 🦲 测试 🦲 监控 🧾 tools | wechat 📑 蓝湖 📑 禅道    | 🎽 🔜 已导入 🔜 pmph 🔜 神策 🔜 活动页3                | 西 🤒 联考 🔇 人卫商品中心管理 🌘                                                                                                    | ▶ 高项2211期备考必 🔐 勝讯文档                    |           |
|                         | 一人工習叫               | 我的学堂 APP                                  | 招商 课程 ▼ 搜索                                                                                                    | <sup>果程</sup> Q                        | fanyali 👻 |
|                         | 参 提                 | 前准备2023年考<br>[双11预算] 0元领书! 」              | <b>式,快来领取</b> 2<br><sup>[福利] 免费刷题! 」 [双</sup>                                                                                                    | 2023年备考方<br><sup>(11福利超享] 免费领资料!</sup> | 案!        |
|                         | 护士执业                |                                           |                                                                                                    |                                        | G 图书激活    |
|                         | 医师资格                | <b>N</b> =E                               |                                                                                                    | x++<br>x++<br>33 + 4+ 8+               | ▶ 直播课堂    |
|                         | 职称考试                |                                           |                                                                                                    | 241 12+ 33, 0-                         | → 免费试听    |
|                         |                     | 历年高频考题,高频                                 | ****<br>考点全覆盖 ****                                                                                                    | AREARTE, 201721                        | 📩 资料下载    |
|                         | 考研西综                | 智能阶段测评、精准                                 | ● 0.888<br>● 0.888<br>高效提升                                                                                                    |                                        | • 辅导课程    |
|                         | 健康管理师               | ·                                         |                                                                                                    |                                        | ▶ 医聘网     |
|                         |                     | 0元刷题                                      |                                                                                                    |                                        | 5 6       |
|                         | 2 生出版社              | <b>.</b>                                  |                                                                                                    | ··                                     |           |
|                         |                     | 「版权所有                                     |                                                                                                    | 第1页                                    |           |

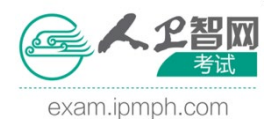

服务热线: 400-111-8166

|          | 距离 伊士执业 🔹 考                             | <sub>试还剩</sub> 67 天 |      |
|----------|-----------------------------------------|---------------------|------|
| ▲ 我的学堂主页 | 您上次学习到 💿 2020年护士执业资格考试系统精讲课程-精讲-        | 基础护理知识和技能-第一节 护理程序1 | 继续学习 |
| ■ 学习进度   |                                         |                     |      |
| 😟 考点精编   | 2020年护士执业资格考试高端私教班                      |                     | 1%   |
| 🗹 我的练习   | 2020年护士执业资格考试习题点睛课程                     |                     | 1%   |
| ▶ 模拟试卷   | 2020年护士执业资格考试考前冲刺课程                     |                     | 0%   |
| ★ 错题库    | 3020护士执业直播课                             |                     | 0%   |
| ★ 班主任服务  | 2020年护士执业资格考试考点强化课程                     |                     | 0%   |
| ② 答疑解惑   | ● 护士执业资格考试入学测评                          |                     | 0%   |
| 🜊 激活码兑换  | <ul> <li>2020年护士执业资格考试系统精讲课程</li> </ul> |                     | 0%   |
| ∂ 课件更新   | ● 护士执业备考导航                              |                     | 0%   |
|          |                                         |                     |      |

步骤三:进入模拟试卷菜单后,选择《2023 全国模拟联考-专业实务》或《2023 全国模拟联考-实践能力》试卷,在规定的作答时间和作答有效次数内,完成本 次考试,如下图所示:

| <b>会人</b> 2 智岡<br>考试 | 我的学堂 APP 书店                            |     |      |      | ● 消息                | fanyali 🔻 |
|----------------------|----------------------------------------|-----|------|------|---------------------|-----------|
| ▲ 我的学堂主页             | 模拟试卷                                   |     |      |      |                     |           |
| ■□ 学习进度              |                                        |     |      |      |                     |           |
| ③ 考点精编               | 试卷名称                                   | 题量  | 答卷次数 | 最近得分 | 上次答卷时间              | 查看        |
| ☑ 我的练习               | 2020年护士执业资格考试全国模拟联考(一)-实践能力 人<br>机对话考试 | 120 |      |      |                     | 答题        |
| ▶ 模拟试卷               | 2020年护士执业资格考试全国模拟联考(一)-专业实务 人<br>机对话考试 | 120 | 9    | 31   | 2020-03-10 15:19:02 | 查看        |
| ★ 错题库                | 视频题专练(五)                               | 4   | 4    | 0    | 2020-02-20 15:16:39 | 查看        |
|                      | 视频题专练(四)                               | 5   | 2    | 0    | 2020-01-02 12:26:30 | 查看        |
| 🗙 班主任服务              | 视频题专练(三)                               | 5   | 1    | 0    | 2019-05-20 16:07:04 | 查看        |
| ② 答疑解惑               | 视频题专练(二)                               | 5   |      |      |                     | 答题        |
|                      | 护士执业-点睛班模拟试卷二-专业实务人机对话考试               | 120 | 8    | 4    | 2020-03-02 13:03:07 | 查看        |
| ᠺ 激活码兑换              | 护士执业-点睛班模拟试卷二-实践能力人机对话考试               | 120 | 6    | 0    | 2020-02-13 18:56:33 | 查看        |
| ∂ 课件更新               | 护士执业-串讲班模拟试卷二-实践能力人机对话考试               | 120 | 3    | 2    | 2020-02-14 19:03:50 | 查看        |
|                      | 护士执业-串讲班模拟试卷二-专业实务 人机对话考试              | 120 | 7    | 4    | 2020-02-14 19:02:17 | 查看        |

2. 注意事项

1)检查网络是否正常,网速要不低于 10M/S,带宽 100M 以上。

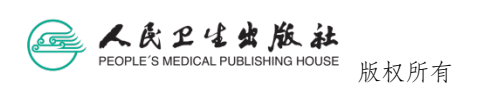

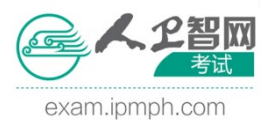

服务热线: 400-111-8166

2)检查<mark>浏览器</mark>是否正常,浏览器请下载使用<mark>谷歌浏览器</mark>(推荐)如下图所示:

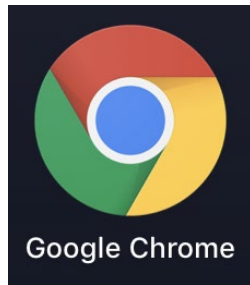

- 3)一个账号只能在一台电脑的一个浏览器上登录。当在多个电脑上登录时, 或者一个电脑的不同浏览器登录时,系统会重新登录,原登录状态会强制 退出。
- 4) 禁止网页端和人卫 APP 端同时作答。既当使用网页端作答时,不可以同时使用人卫 APP 端答题。
- 5) 模拟试卷中没有对应的试卷时,请在"我的学堂"中检查考试类型是否正确。
- 6) 当页面加载不出来,出现<mark>白屏</mark>,或者其他错误提示时,请尝试如下操作:
  - a) <mark>刷新</mark>页面,看加载是否正常;
  - b) 检查电脑是否<mark>联网</mark>;
  - c) 检查<mark>浏览器</mark>是否为<mark>谷歌浏览器</mark>(IE 及其他浏览器不推荐使用);
  - d) 检查是否在<mark>其他设备</mark>登录;
  - e) 退出重新登录, 重新访问页面。
- 7) 答题交卷过程中, 电脑出故障、 断电或断网时, 请尝试如下操作:
  - a) 更换新电脑继续作答;
  - b) 无备用电脑,请使用手机 app 继续作答;
  - c) 超出答题时间或答题次数, 需联系机构管理员重新授权。
- 8) <mark>交卷异常</mark>时,请尝试如下操作:
  - a) 刷新交卷页面, 重新提交;
  - b) 多次交卷<mark>无效</mark>时,系统到答题时间后会<mark>自动</mark>交卷。
- 9)手机网页端<mark>不允许</mark>作答全国模拟联考试卷。

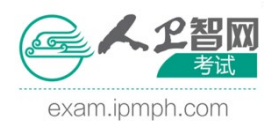

## 二、 关于人卫 APP 端作答

#### 1. 操作步骤

步骤一:检查是否为最新版本,登录人卫 APP,"我的"--"关于我们"--"检查新版本",如为旧版本,请升级至最新版本,如下图所示:

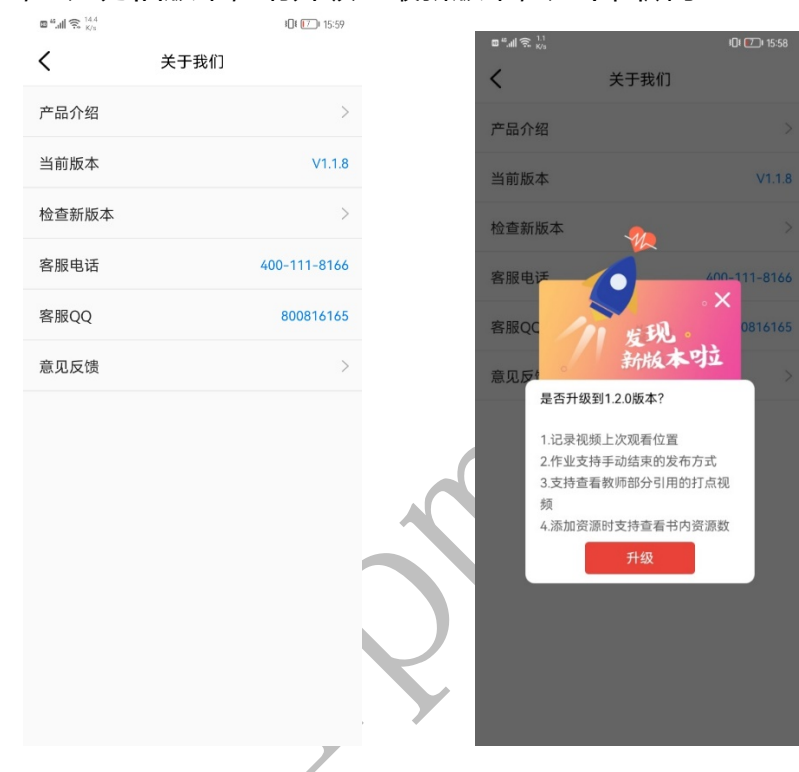

步骤二:如为旧版本,请下载最新版本人卫 APP,官网下载地址: https://exam.ipmph.com/app/,扫码可下载最新安装包。

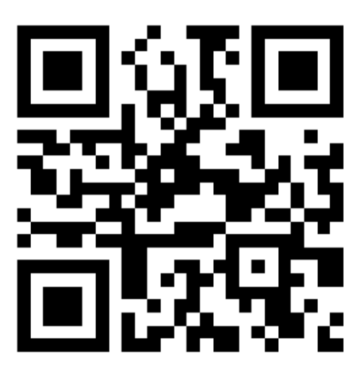

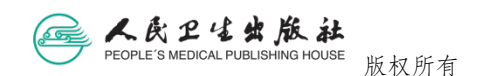

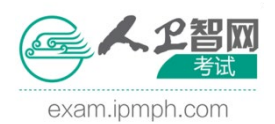

服务热线: 400-111-8166

| 步骤三: 进入"首页"—                                                                                                    | "医考学堂"—"学堂"—                      | "模拟试卷"中进行作答                                                                                                    |
|----------------------------------------------------------------------------------------------------|-----------------------------------|----------------------------------------------------------------------------------------------------|
| ● 14年点 0 ED Hat<br>日                                                                                                    | ull中国移动 ♥ 20:57 @ ♥ 22% ●<br>我的学堂 | nl 中国移动 〒 20:54 @ 22% 💭                                                                                                  |
| А. СИХИЙ ФЕХЕС?<br>○ Алгазана ○ Баланава<br>Фринципу ○ Заасала а                                                                                                    | 距离考试 累计学习<br>83 天 <b>297</b> 天    | 2020年护土执业资格考试全国模00<br>民生<br>民生<br>民生<br>民工業 (学者)<br>(学者)<br>(学者)<br>(学者)<br>(学者)<br>(学者)<br>(学者)<br>(学者)                 |
| 副日市場省         読号学堂         読券学士         読券学士         読券学士         近日         人工基本           (())         (())         (())         (())         (())         (())         (())                                                                                                    | p 💽 📧 🔞                           | 点击<br>下载<br>末下载 4020年护士执业资格考试全国模                                                                                         |
| 电子科 数字数材 临床助手 用药助手 中医助手<br>                                                                                                    | 我的练习 模拟试卷 锚题库 考点精编                | 点击。(1)<br>(1)<br>(1)<br>(1)<br>(1)<br>(1)<br>(1)<br>(1)                                                                  |
| 11時前#神<br>11時回にあるを<br>11時回にあるので、<br>11日にあるので、<br>11日にので、<br>11日にので、<br>11日にので、<br>11日にので、<br>11日にので、<br>11日にので、<br>11日にので、<br>11日にの | 学习计划 班主任服务 普疑解惑 教考融合<br>■ 我的课程    | (小点曲)<br>Iss集中者试測试<br>来下載 <sup>11</sup> 未通过 00 得分2                                                                       |
|                                                                                                    | 20181107护士执业课程新编第二版               | ○ 「「「「「」」」」」」」」」」」」」」」」」」」」」」」」」」」」」」」」                                                                                  |
|                                                                                                    |                                   | ○ 点击<br>下载<br>(約年下報<br>(約年下報<br>(約年下報<br>(約年下報)<br>(約年下報)<br>(約年)<br>(約年)<br>(約年)<br>(約年)<br>(約年)<br>(約年)<br>(約年)<br>(約年 |

#### 2. 注意事项

- 1)检查网络是否正常,无线网、4G或5G网络,推荐使用4G或5G网络。
- 2) 检查手机内存是否足够大,至少保留1G内存空间,防止答题过程中内存不足,答题闪退。
- 3) 答题时不可操作除答题页面以外的其他界面,应关闭其他聊天工具(电话、 QQ或微信等),防止接电话时影响手机答题,请尽量挂断,如果接通的话, 有可能会导致答题出现问题。
- 4) 一个账号只能在一个人卫 APP 端登录,禁止使用多个人卫 APP 登录。
- 5) 禁止网页端和人卫 APP 端同时作答。当使用人卫 APP 端答题后,此时不可以使用网页端继续答题(因为网页端人机对话不可回看)。
- 6) 进入答题页面后, 在交卷之前, 不允许退出答题页面。
- 7) 答题过程中闪退,或者答题过程中出现接电话等自动退出,此时再次进入模拟试卷列表页面,不允许继续作答,点击试卷会自动交卷。若想再次作答,需要检查答题时间和答题次数,需要联系机构管理员重新授权。
- 8)无论是网页端还是 APP 端,我们都有<mark>答题回传</mark>功能。如遇到提交不了情况, 作答完试卷后可以关闭应用,系统会根据设置时间自动阅卷。

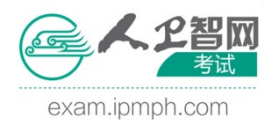

## 三、 其他事项

- 1) 本校具体的考试时间见本省通知。
- 15 分钟登录,做好考试准备,出现忘记密码等情况时及时联系本校管理员老师进行重置。
- 3) 如果晚于考试开始时间 15 分钟进入,无法参与省内试卷与成绩分析!
- 4) 模拟联考请尽量使用电脑进行考试,因为可以模拟人机对话的正式考试形式,没有条件使用电脑的同学再使用《人卫 APP》进行考试。
- 5) 如果是<mark>安卓手机</mark>,请尽量使用<mark>安卓 10 以上</mark>的版本进行考试。
- 6) 在答题过程中,不要退出登录再次进入答题,否则无法接续答题(尤其是不能手机或电脑切换登录!)
- 7) 请学校管理员老师注意,学生在答题完成的次日才可进行本校成绩分析和成 绩导出的操作。 (如有问题,请联系当地经销服务中心)

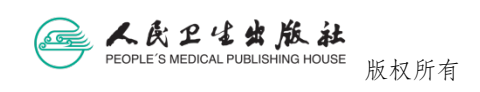